### PER ISCRIVERTI ALLA PIATTAFORMA

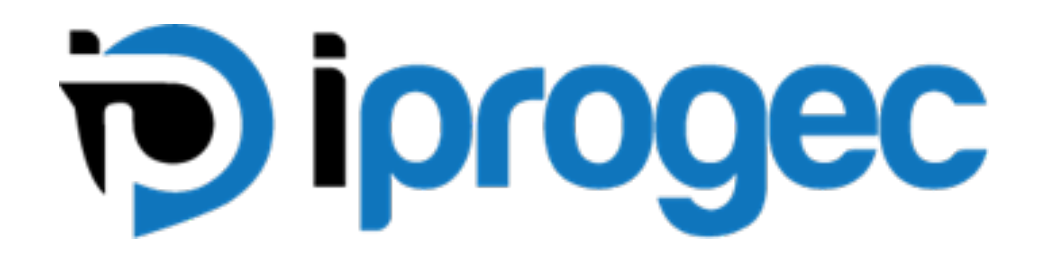

## **SEGUI QUESTO VIDEO**

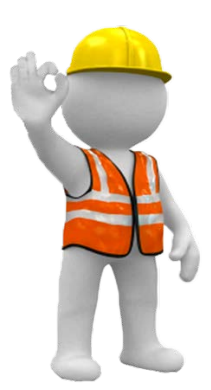

#### PER ISCRIVERTI ALLA PIATTAFORMA SEGUI LE INDICAZIONI

> Vai sulla barra di navigazione e scrivi in minuscolo quanto indicato sotto:

#### www.iprogecfad.it

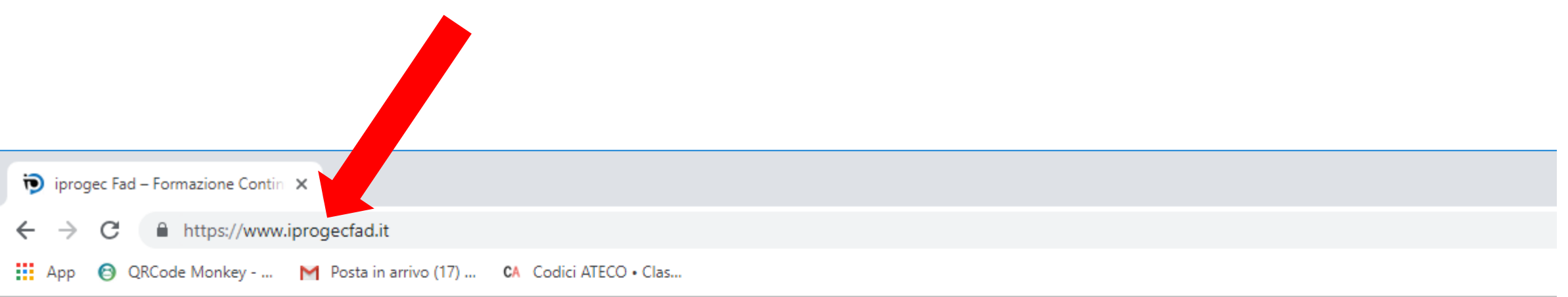

MNEWS & EVENTI

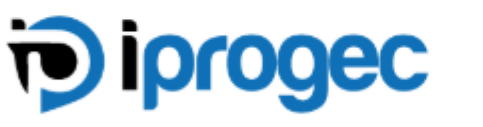

CORSI

*AHOME* 

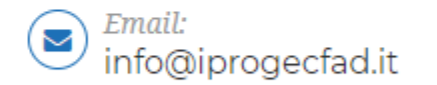

#### PER ISCRIVERTI ALLA PIATTAFORMA SEGUI LE INDICAZIONI

# Dopo aver scritto <u>www.iprogecfad.it</u> Premi invio

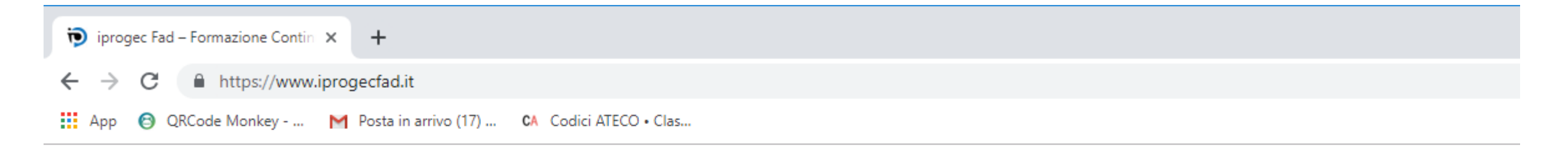

MNEWS & EVENTI

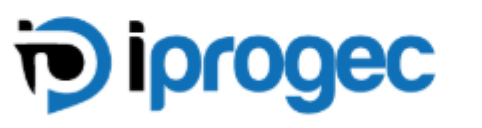

**AHOME** 

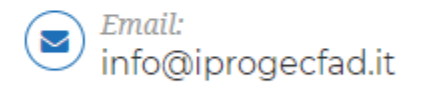

#### PER ISCRIVERTI ALLA PIATTAFORMA SEGUI LE FRECCE ROSSE

Clicca sul pulsante "PROFILO" presente nel menù

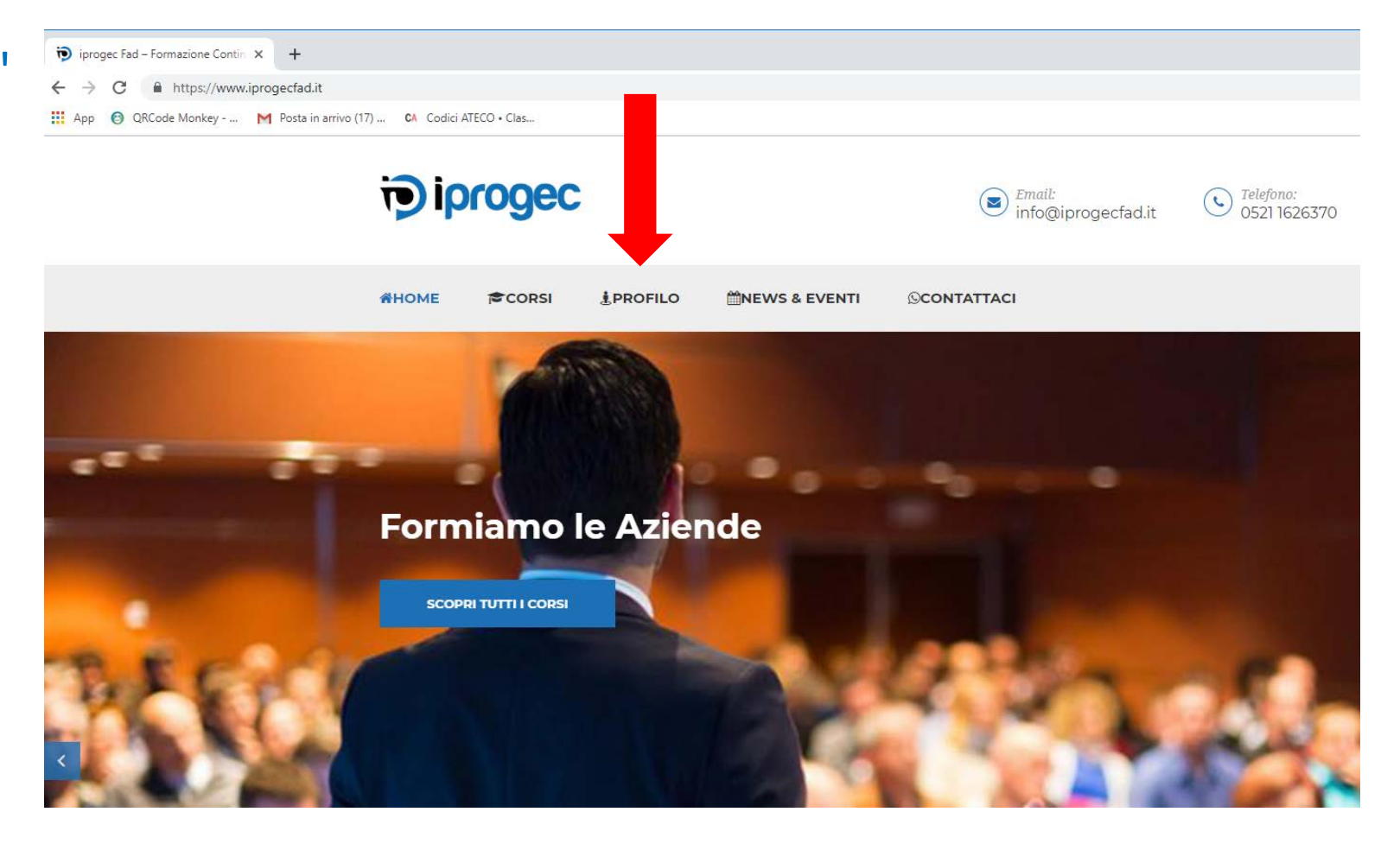

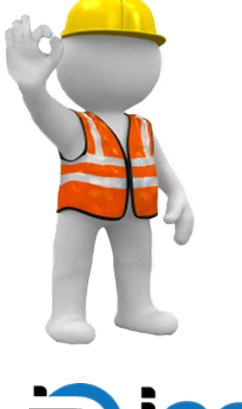

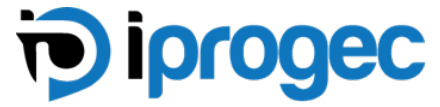

#### Per il primo ingresso vai nella sezione «REGISTRATI"

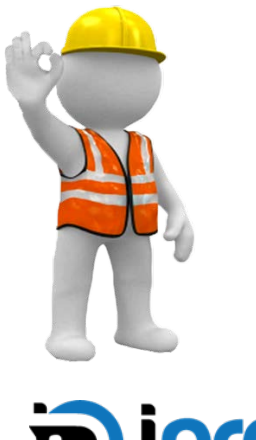

| ) iorogec |  |
|-----------|--|

| Login                                                                                                    |  |  |  |
|----------------------------------------------------------------------------------------------------|--|--|--|
| Username o Email                                                                                                 |  |  |  |
| Username o Email                                                                                                 |  |  |  |
| Password                                                                                                    |  |  |  |
| Password                                                                                                    |  |  |  |
| = pii                                                                                                    |  |  |  |
| Elcordami                                                                                                    |  |  |  |
| ACCEDI                                                                                                    |  |  |  |
| and the second second second second second second second second second second second second second second second |  |  |  |
| Hai dimentiana la passurad?                                                                                      |  |  |  |
| Hai dimenticato la password?                                                                                     |  |  |  |
| Hai dimenticato la password?                                                                                     |  |  |  |
| Hai dimenticato la password?                                                                                     |  |  |  |
| Hai dimenticato la password?<br>REGISTRATI<br>Nome Utente                                                        |  |  |  |
| Hai dimenticato la password?<br>REGISTRATI<br>Nome Utente                                                        |  |  |  |
| Hai dimenticato la password?<br>REGISTRATI<br>Nome Utente<br>Nome Utente                                         |  |  |  |
| Hai dimenticato la password?<br>REGISTRATI<br>Nome Utente<br>Nome Utente<br>Email                                |  |  |  |
| Hai dimenticato la password?<br>REGISTRATI<br>Nome Utente<br>Nome Utente<br>Email<br>Email                       |  |  |  |
| Hai dimenticato la password?<br>REGISTRATI<br>Nome Utente<br>Nome Utente<br>Email<br>Email<br>Password           |  |  |  |

#### INSERISCI QUANTO INDICATO DALLE FRECCE ROSSE

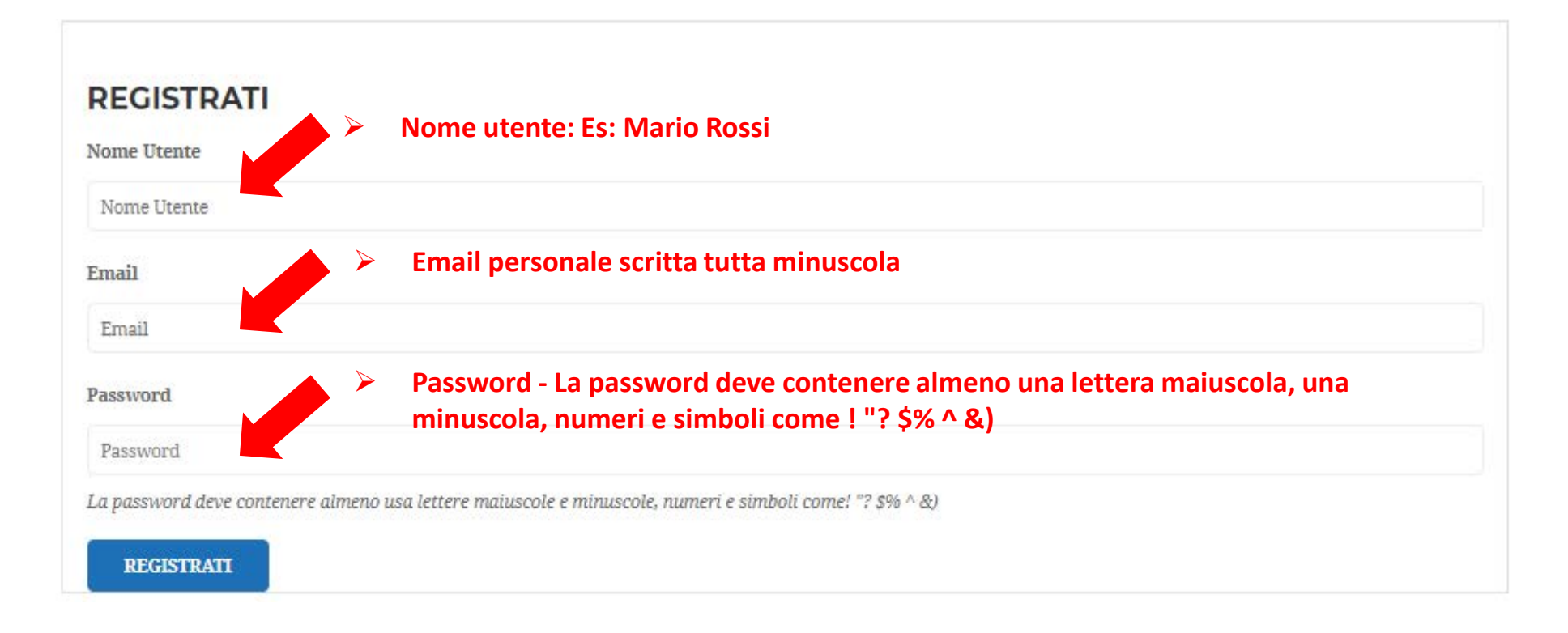

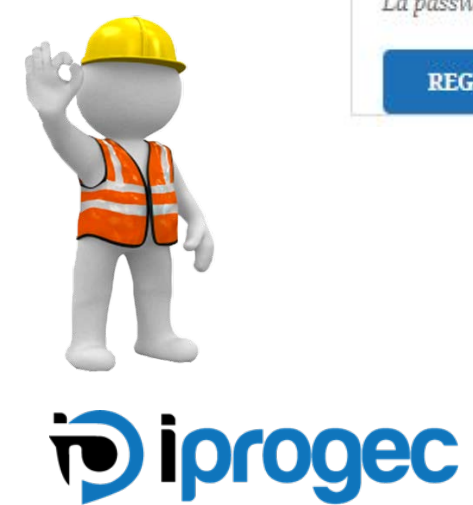

- Consigli per Password inserire prima la @ seguita dalla prima lettera maiuscola del vostro nome e dalla prima lettera minuscola del vostro cognome e l'anno di nascita
- Esempio di Mario Rossi nato il 1998
- @Mr1998

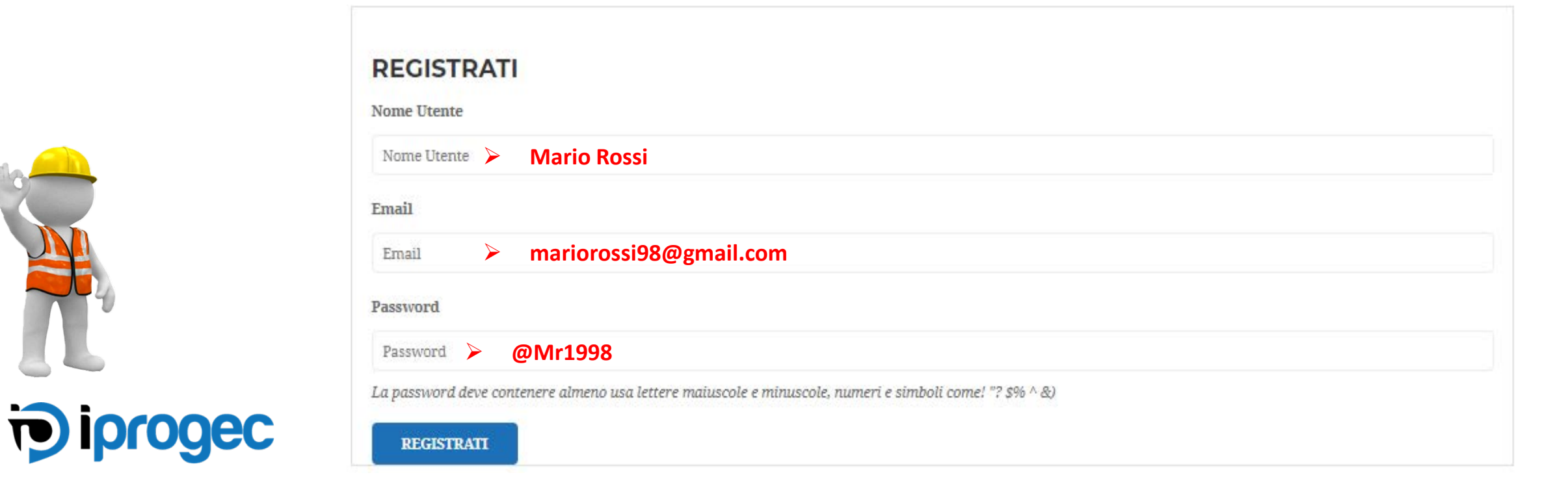

#### Una volta compilati tutti i dati, controlla se sono corretti e clicca su **REGISTRATI**

| REGISTRATI          |                                                                             |
|---------------------|-----------------------------------------------------------------------------|
| Nome Utente         |                                                                             |
| Nome Utente         |                                                                             |
| Email               |                                                                             |
| Email               |                                                                             |
| Password            |                                                                             |
| Password            |                                                                             |
| La password deve co | ameno usa lettere maiuscole e minuscole, numeri e simboli come! "? \$% ^ &) |
| REGISTRATI          |                                                                             |

iprogec

Una volta registrato comparirà la tua pagina personale con nome e cognome indicato.

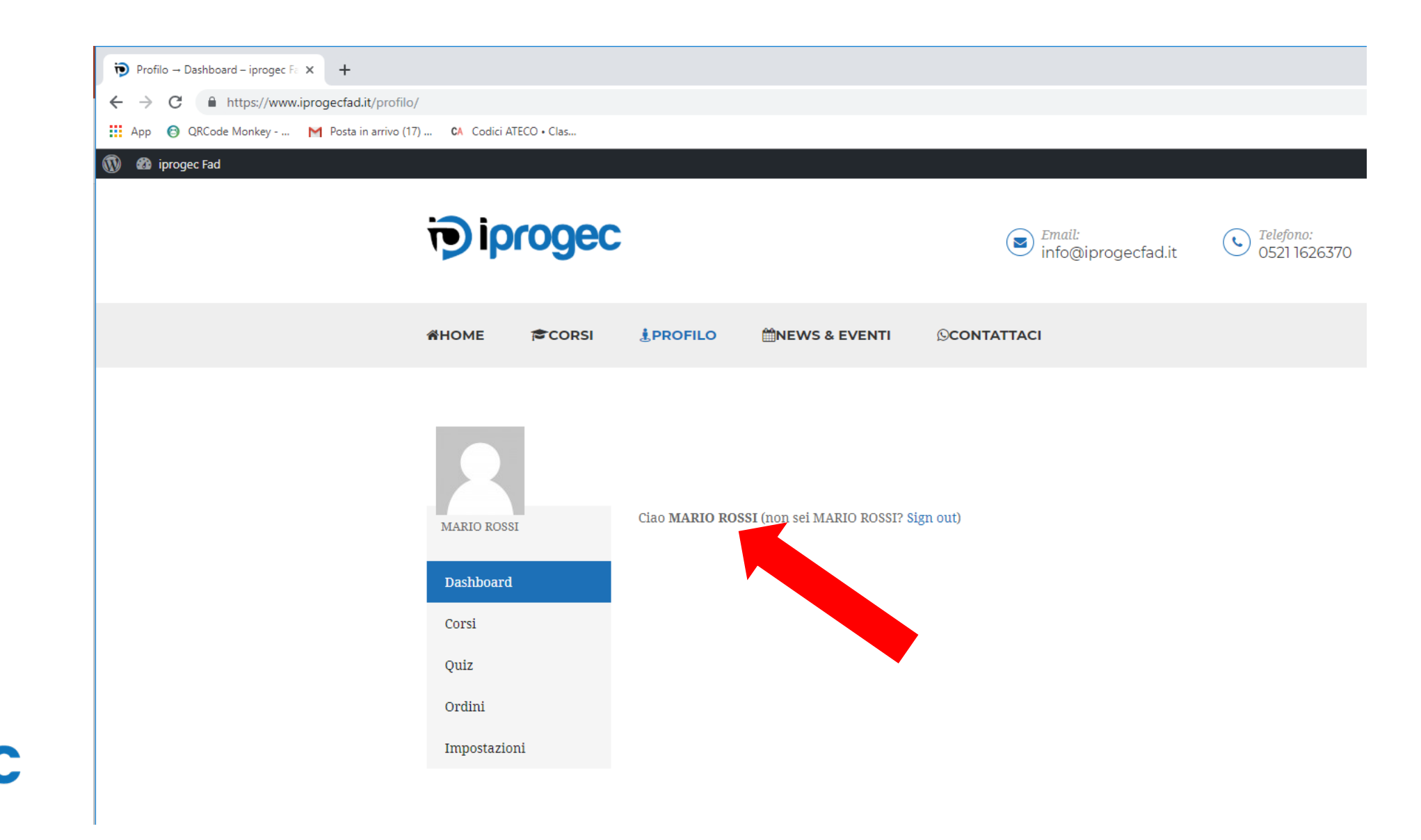

iprogec

#### Ora clicca sulla voce Corsi come indicato dalla freccia rossa

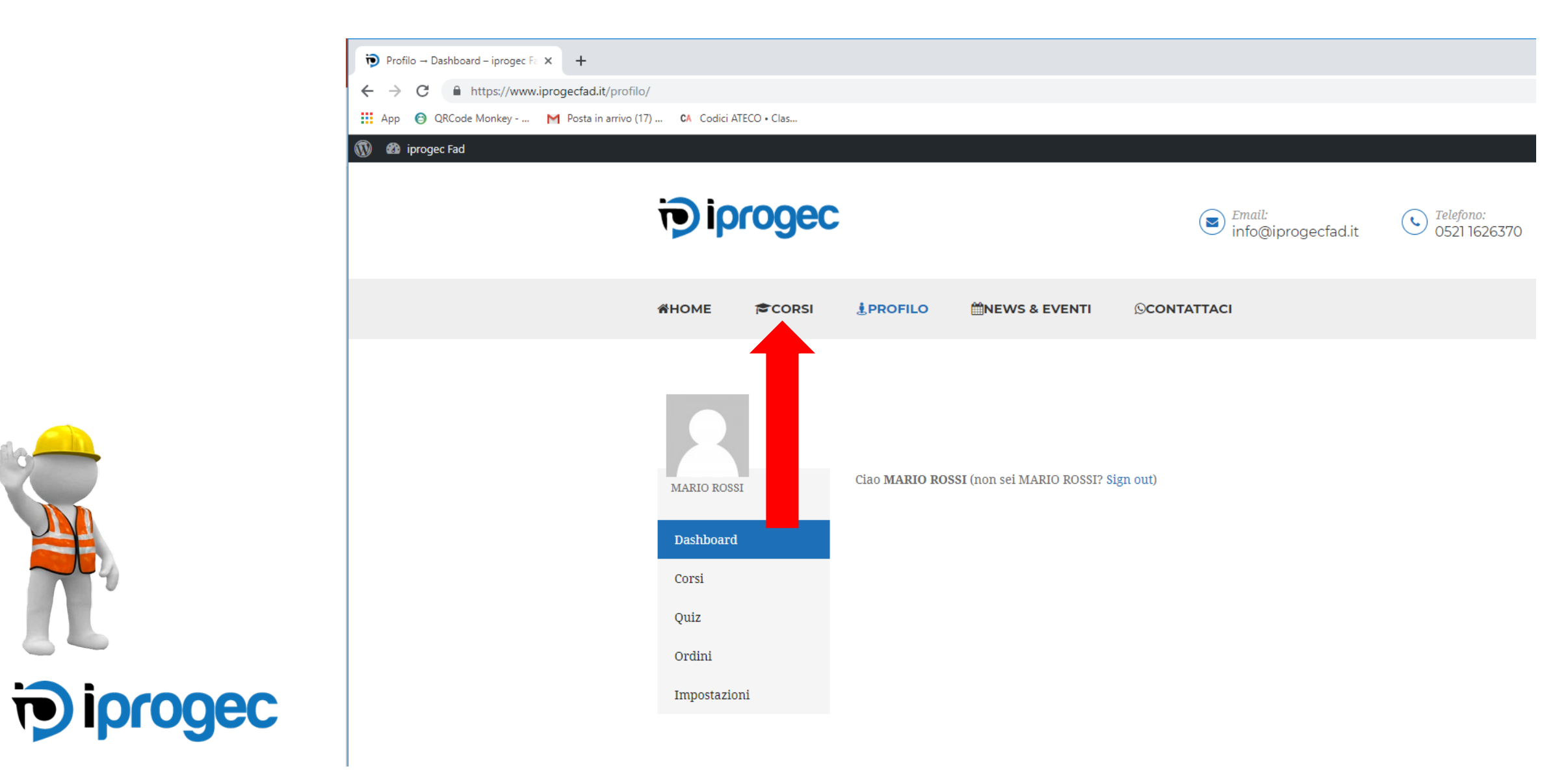

Guarda tutti i corsi ed iscriviti a quello di tuo interesse cliccando sull'apposito tasto come indicato dalla **freccia rossa** 

| iocoooc                                        |                                                | - Emgile                                       | Talafana            | Drofile:   | Ciao, Mario Ro |
|------------------------------------------------|------------------------------------------------|------------------------------------------------|---------------------|------------|----------------|
| pipiogec                                       |                                                | info@iprogect                                  | fad.it 0521 1626370 | Visualizza |                |
| ☆HOME (章CORSI 호                                | PROFILO MNEWS & EVENTI                         | ©CONTATTACI                                    |                     | Q          |                |
|                                                |                                                |                                                |                     |            |                |
| Cerca Corso                                    |                                                | CERCA                                          | GALLERY             |            |                |
| LAVORI IN QUOTA                                | DIRIGENTE                                      | PREPOSTO                                       |                     |            |                |
| Marzo 16, 2019 / No Comments                   | Marzo 16, 2019 / No Comments                   | Marzo 16, 2019 / No Comments                   |                     |            |                |
| Decreto Legislativo n. 81 del 9<br>Aprile 2008 | Decreto Legislativo n. 81 del 9<br>Aprile 2008 | Decreto Legislativo n. 81 del 9<br>Aprile 2008 |                     |            |                |
| ACQUISTA IL CORSO                              | ACQUISTA IL CORSO                              | ACQUISTA IL CORSO                              |                     |            |                |
| RLS                                            | ANTINCENDIO                                    | PRIMO SOCCORSO                                 |                     |            |                |
| Marzo 16, 2019 / No Comments                   | Marzo 16, 2019 / No Comments                   | Marzo 16, 2019 / No Comments                   |                     |            |                |

Una volta acquistato il corso puoi visualizzare il solo costo dell'attivazione (5 euro per singola attivazione) come indicato dalla **freccia rossa ....** 

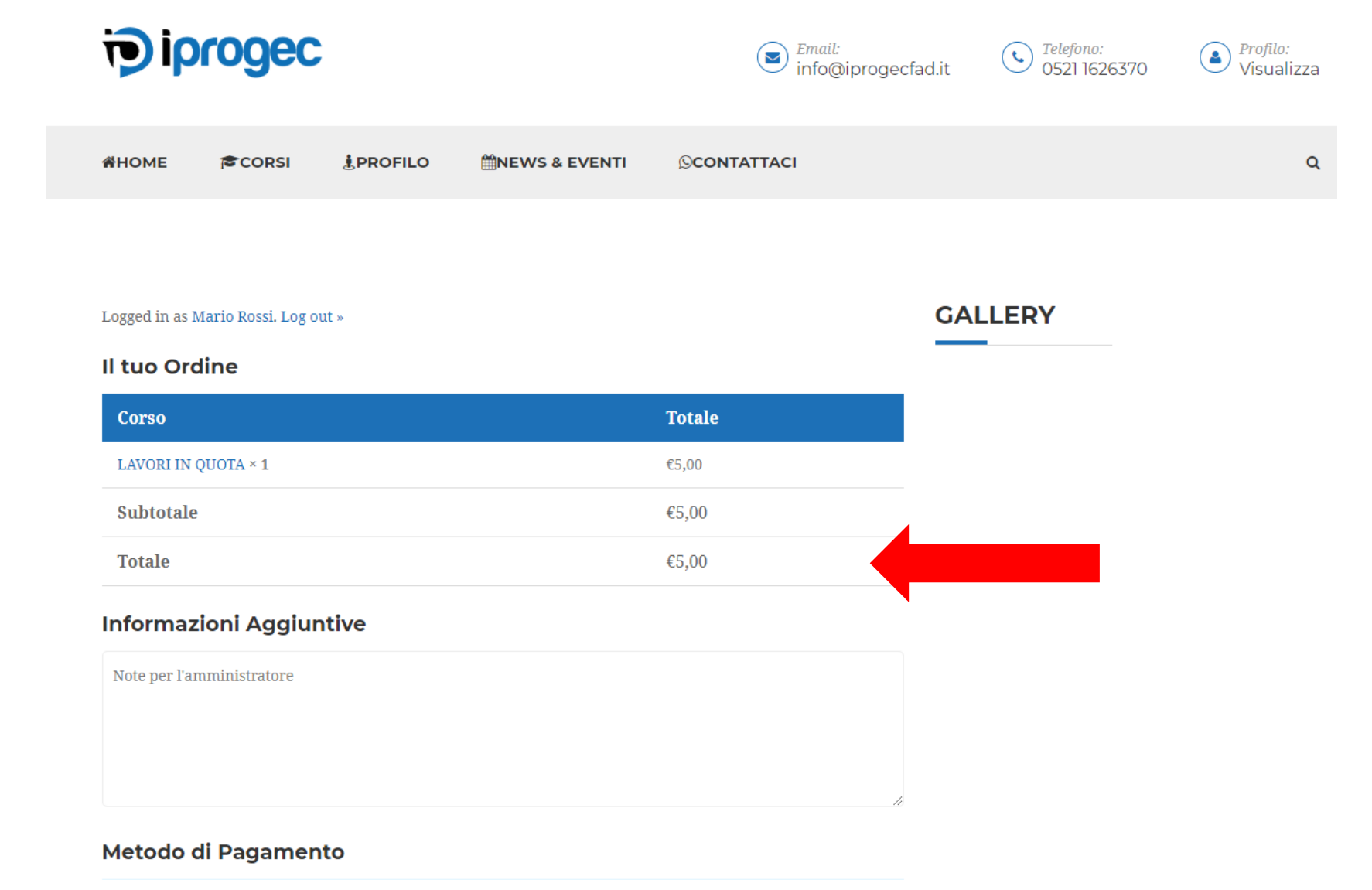

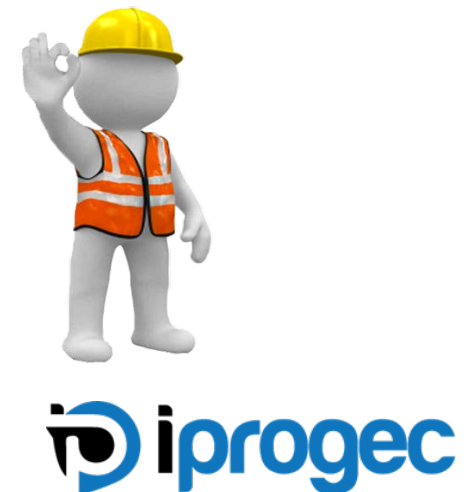

Puoi non pagare l'attivazione inserendo il nome del responsabile che ti ha contattato nella casella sottostante «Informazioni Aggiuntive» come indicato dalla freccia rossa

| Logged in as Mario Rossi. Log out »                                    |                                                 | GALLE |
|------------------------------------------------------------------------|-------------------------------------------------|-------|
| Il tuo Ordine                                                          |                                                 |       |
| Corso                                                                  | Totale                                          |       |
| LAVORI IN QUOTA × 1                                                    | €5,00                                           |       |
| Subtotale                                                              | €5,00                                           |       |
| Totale                                                                 | €5,00                                           |       |
| Informazioni Aggiuntive                                                |                                                 |       |
|                                                                        |                                                 | 11    |
| Metodo di Pagamento                                                    |                                                 |       |
| Paga Dopo     C.O.D     Cost on delivery                               |                                                 |       |
| Fornisci nel riquadro \"Informazioni Aggiuntive\" il no:<br>formazione | me del responsabile che ti ha contattato per la |       |
| ACQUISTA CORSO                                                         |                                                 |       |

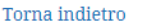

iprogec

#### Inserito il nome del responsabile che ti ha contattato clicca su ACQUISTA CORSO come indicato dalla freccia rossa

GALLERY

| Logged in as Mario Rossi. Log out » Il tuo Ordine |       |  |
|---------------------------------------------------|-------|--|
|                                                   |       |  |
| LAVORI IN QUOTA × 1                               | €5,00 |  |
| Subtotale                                         | €5,00 |  |
| Totale                                            | €5,00 |  |

#### Informazioni Aggiuntive

Dott. Fumagalli Giovanni sede di Milano

#### Metodo di Pagamento

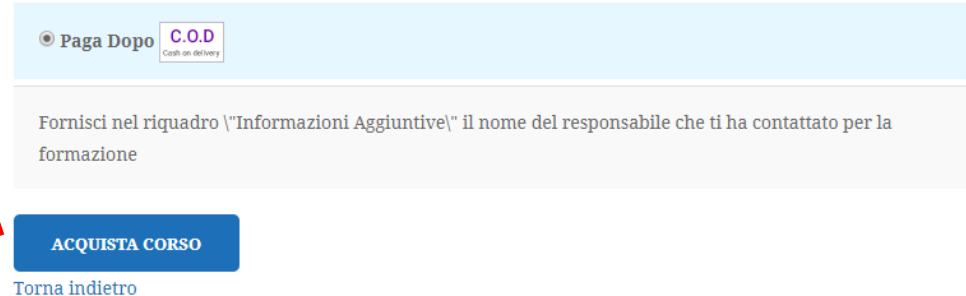

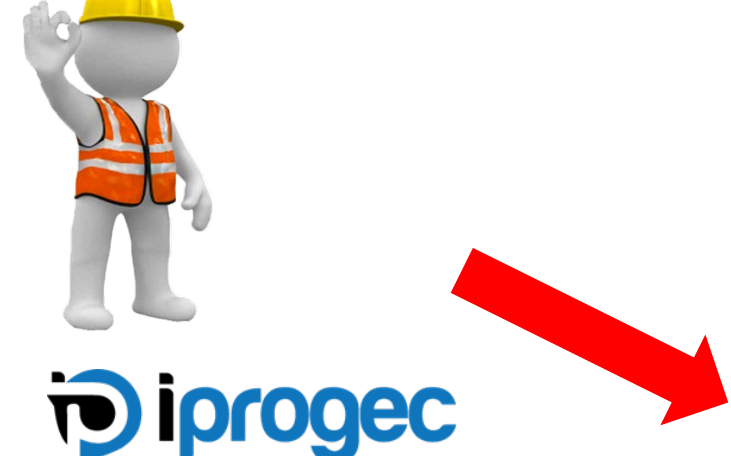

Ora dovrai attendere di essere abilitato !!! Clicca su **CORSI** per abilitarne altri di tuo interesse oppure vai alla tua pagina iniziale cliccando **PROFILO**.

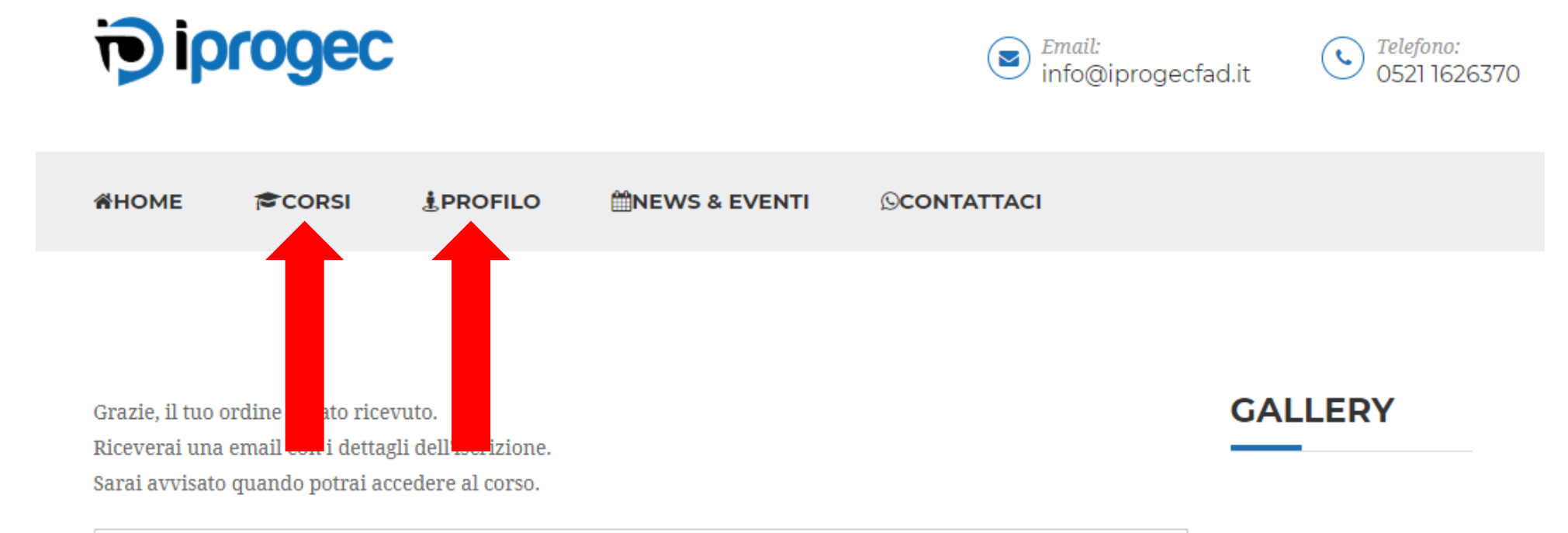

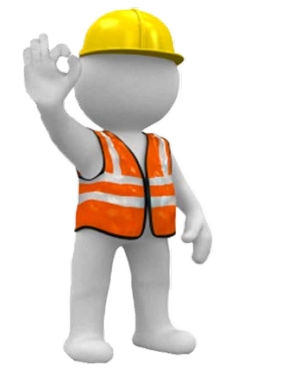

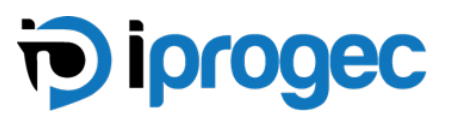

| Ordine Numero       | #000001777              |
|---------------------|-------------------------|
| Corso               | LAVORI IN QUOTA (#1748) |
| Data                | Marzo 16, 2019          |
| Totale              | €5,00                   |
| Metodo di Pagamento | Paga Dopo               |
|                     |                         |

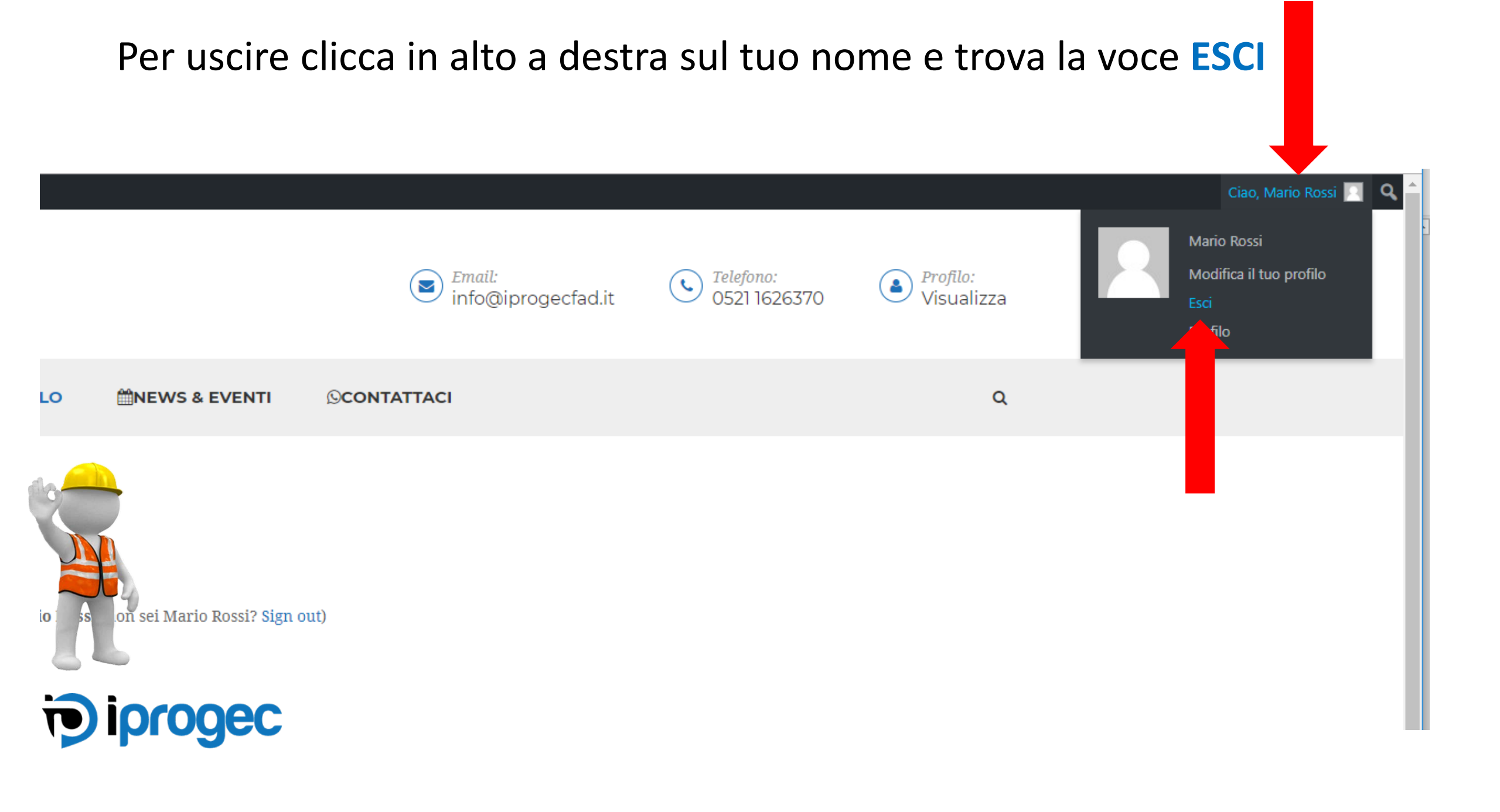

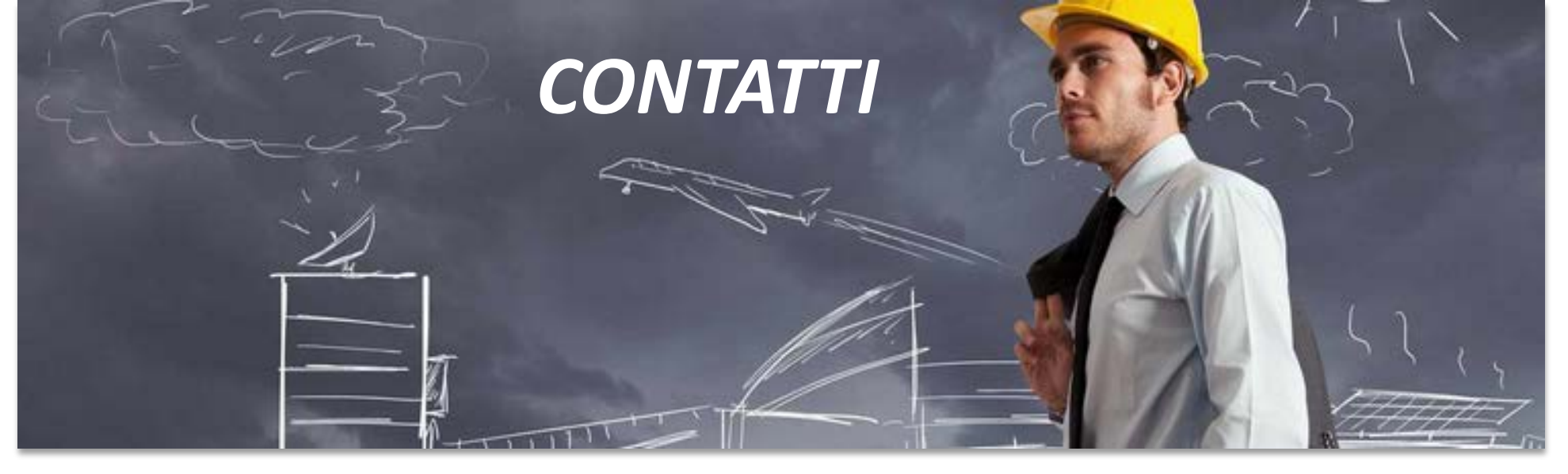

# iprogec

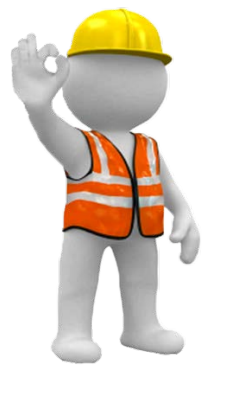

Direzione Generale / Commerciale / Medicina del lavoro Via Bologna, 6 – 43122 - Parma Tel. 0521/1626370 NUMERO WHATSAPP – 371/1814611

Sito: <u>www.iprogec.it</u> email: <u>info@iprogec.it</u>

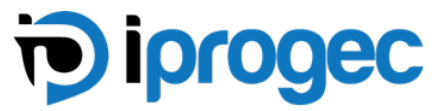